# R1884 - Relatório dos Dados Censitários

O objetivo desta funcionalidade é gerar um relatório com os dados censitários, relacionados ao *município, localidade* ou *setor censitário*. A opção pode ser acessada via **Menu de Sistema** através do caminho: **GSAN > Relatório > Cadastro > R1884 - Relatório dos Dados Censitários**.

Feito isso, o sistema exibe a tela a seguir:

Informamos que os dados exibidos na tela e relatório a seguir são fictícios e não retratam informações de clientes.

| Referência:*      | 08/2018 (mm/aaaa) |                 |
|-------------------|-------------------|-----------------|
| Município:        | R                 | Ø               |
| Localidade:       | R                 | Ø               |
| Setor Censitário: | R                 | Ø               |
| Limpar Cance      | lar               | Gerar Relatório |

No campo **Tipo de Seleção** informe obrigatoriamente o tipo de seleção dos dados: por *município*, *localidade* ou *setor censitário*. Dependendo da escolha, os respectivos campos de consulta na base de dados ficam habilitados ou desabilitados. Depois, no campo **Referência**, informe o período de referência do relatório, no formato MM/AAAA.

Feito isso, clique em Gerar Relatório para que o sistema visualize o relatório, de acordo com os parâmetros informados:

Last update: 08/10/2018 ajuda:relatorios:r1884\_-\_gerar\_relatorio\_dos\_dados\_censitarios https://www.gsan.com.br/doku.php?id=ajuda:relatorios:r1884\_-\_gerar\_relatorio\_dos\_dados\_censitarios 21:02

### Tela de Sucesso

| Sucesso                       |  |
|-------------------------------|--|
| Relatório Gerado com Sucesso. |  |
| Menu Principal                |  |

### Modelo do R1884 - Relatório dos Dados Censitários

|                                         |                              | GSAN- SISTEMA DE GESTÃO DE SANEAMENTO<br>RELATÓRIO DOS DADOS CENSITÁRIOS |                              |                                     |                        | PAG 1/1<br>08/10/2018        |                                     |
|-----------------------------------------|------------------------------|--------------------------------------------------------------------------|------------------------------|-------------------------------------|------------------------|------------------------------|-------------------------------------|
|                                         | DADOS CENSITÁRIOS: Por Munic | ípio                                                                     |                              |                                     | REFERÊNCI              | A:08/2018                    | R1884                               |
|                                         |                              | INFORMAÇÃO URBANA                                                        |                              |                                     | INFORMAÇÃO RURAL       |                              |                                     |
| MÊS /ANO                                |                              |                                                                          | INFORMAÇÃO ORDANA            |                                     |                        |                              |                                     |
| MÊS/ANO<br>REFERÊNCIA                   | FONTE DOS DADOS              | NÚMERO DA<br>POPULAÇÃO                                                   | TAXA ANUAL DE<br>CRESCIMENTO | TAXA DE HABITANTES<br>POR DOMICÍLIO | NÚMERO DA<br>POPULAÇÃO | TAXA ANUAL DE<br>CRESCIMENTO | TAXA DE HABITANTES<br>POR DOMICÍLIO |
| MÊS/ANO<br>REFERÊNCIA<br>UNICÍPIO: ABAI | FONTE DOS DADOS              | NÚMERO DA<br>POPULAÇÃO                                                   | TAXA ANUAL DE<br>CRESCIMENTO | TAXA DE HABITANTES<br>POR DOMICÍLIO | NÚMERO DA<br>POPULAÇÃO | TAXA ANUAL DE<br>CRESCIMENTO | TAXA DE HABITANTE:<br>POR DOMICÍLIO |

## **Preenchimento dos Campos**

| Campo                                | Preenchimento dos Campos                                                                                                    |
|--------------------------------------|----------------------------------------------------------------------------------------------------|
| Tipo de<br>Seleção                   | Campo Obrigatório. Selecione, entre <i>município, localidade</i> ou <i>setor censitário</i> .<br>Dependendo da escolha, os respectivos campos de consulta na base de dados ficam<br>habilitados ou desabilitados. |
| Periodo de<br>Referência do<br>Censo | Campo obrigatório. Informe o período de referência do censo, no formato MM/AAAA.                                                                                                    |

| Campo               | Preenchimento dos Campos                                                                                                    |
|---------------------|----------------------------------------------------------------------------------------------------|
|                     | Campo habilitado caso tipo de seleção seja igual a <i>município</i> . Informe o código de                                                                                                    |
| Município           | um município existente e tecle <i>Enter</i> ou clique no botão R ao lado do campo.<br>Neste caso será apresentada a tela <b>Pesquisar Município</b> , onde será possível<br>efetuar a pesquisa de municípios no cadastro. Após a informação do código de um<br>município existente, ou da seleção de um município na tela de pesquisa, o sistema<br>apresenta o nome do município no campo correspondente. No caso de se informar<br>um código de município inexistente, o sistema apresenta a mensagem: <i>Município</i> |
|                     | <i>Inexistente</i> . Para apagar o conteúdo do campo, clique no botão 🔗 ao lado do<br>campo em exibição                                                                                                    |
|                     | Campo habilitado caso tipo de seleção seja igual a <i>localidade</i> .Informe o código da                                                                                                    |
| Localidade          | localidade, ou clique no botão 🖳, link <b>Pesquisar Localidade</b> , para selecionar a<br>localidade desejada. O nome da localidade será exibido no campo ao lado. Para                                                                                                    |
|                     | apagar o conteúdo do campo, clique no botão 🕙 ao lado do campo em exibição.                                                                                                    |
|                     | Campo habilitado caso tipo de seleção seja igual a setor censitário. Informe o código                                                                                                    |
| Setor<br>Censitario | do setor censitário ou clique no botão 🕄, link <b>Pesquisar Setor Censitário</b> , para selecionar o setor desejado. O nome do setor será exibido no campo ao lado. Para                                                                                                    |
|                     | apagar o conteúdo do campo, clique no botão 🕙.                                                                                                    |

## Funcionalidade dos Botões

| Botão           | Descrição da Funcionalidade                                                                             |
|-----------------|----------------------------------------------------------------------------------------------------|
| R               | Ao clicar neste botão, o sistema realiza uma consulta do campo desejado na base de<br>dados do sistema. |
| 8               | Ao clicar neste botão, o sistema apaga o conteúdo do campo em exibição.                                 |
| Limpar          | Ao clicar neste botão, o sistema apaga o conteúdo dos campos.                                           |
| Cancelar        | Ao clicar neste botão, o sistema cancela a operação e retorna para a tela de menu principal.            |
| Gerar Relatório | Ao clicar neste botão, o sistema gera o relatório dos dados censitários.                                |

### Referências

Relatórios

#### **Termos Principais**

#### **Relatórios**

Clique **aqui** para retornar ao Menu Principal do GSAN

×

~~NOSIDEBAR~~

From: https://www.gsan.com.br/ - Base de Conhecimento de Gestão Comercial de Saneamento

Permanent link: https://www.gsan.com.br/doku.php?id=ajuda:relatorios:r1884\_-\_gerar\_relatorio\_dos\_dados\_censitarios

Last update: 08/10/2018 21:02

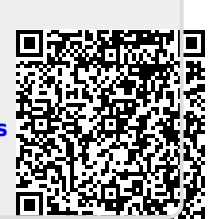